# Aktuellen Stundenplan des BRG Salzburg am Mobiltelefon einsehen (für Eltern und Schüler)

Christoph Eder (EDE)

## 10.09.2013

## 1 Beschreibung

Der Stundenplan am Handy ist immer aktuell – auch Raumverlegungen und Supplierungen und Entfälle werden quasi in Echtzeit angezeigt.

Benötigt wird ein halbwegs modernes Mobiltelefon mit **Android-Betriebssystem** (nahezu alle außer iPhone und Nokia) und Internetverbindung.

Um den Stundenplan der nächsten oder vorherigen Woche anzuzeigen, kann einfach eine Wischbewegung nach links oder rechts durchgeführt werden. Dies ist gerade bei zweiwöchig wechselndem Unterricht sinnvoll (z. B. bei der Frage »Haben wir Sport in dieser oder in der nächsten Woche?«) oder bei völlig neuen Stundenplänen zu Schulbeginn.

# 2 Installation und Konfiguration

#### Schritt 1

Untis Mobile Gruber & Petters GmbH

Programm »Untis Mobile« aus dem Play Store herunterladen. Das Programm ist kostenlos.

### Schritt 2

Das Programm starten und bei der Schule folgende Eingabe tätigen: brg\_sbg\_salzburg

Anschließend mit der Lupe bestätigen.

#### Schritt 3

Wenn die Eingabe richtig war, wird die Schule angezeigt. Die Schule »BRG Salzburg/Akademiestr.« auswählen.

#### Schritt 4

»Ich habe keinen Benutzer« anhaken. Mit »Weiter« bestätigen und im letzten Schritt die Konfiguration speichern.

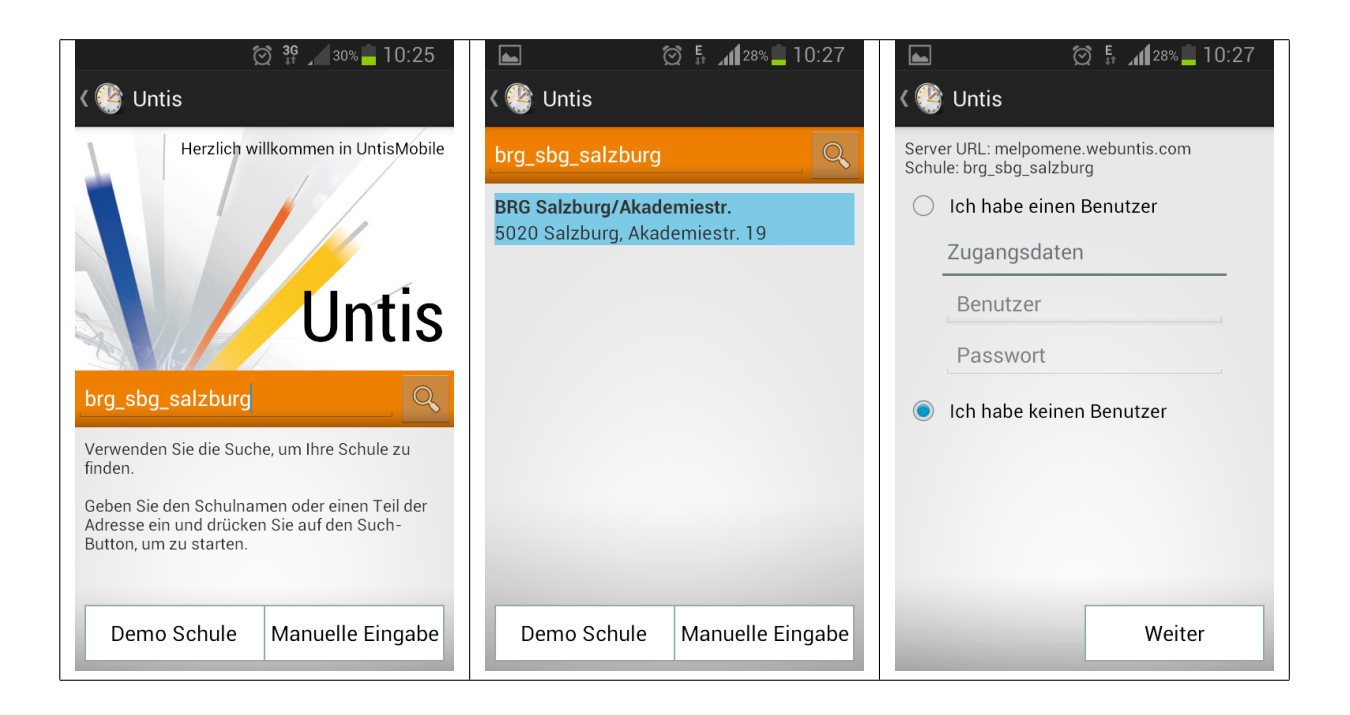